## All India Council for Technical Education

(Under Ministry of HRD, GOI)

### **AICTE Quality Improvement Schemes - AQIS**

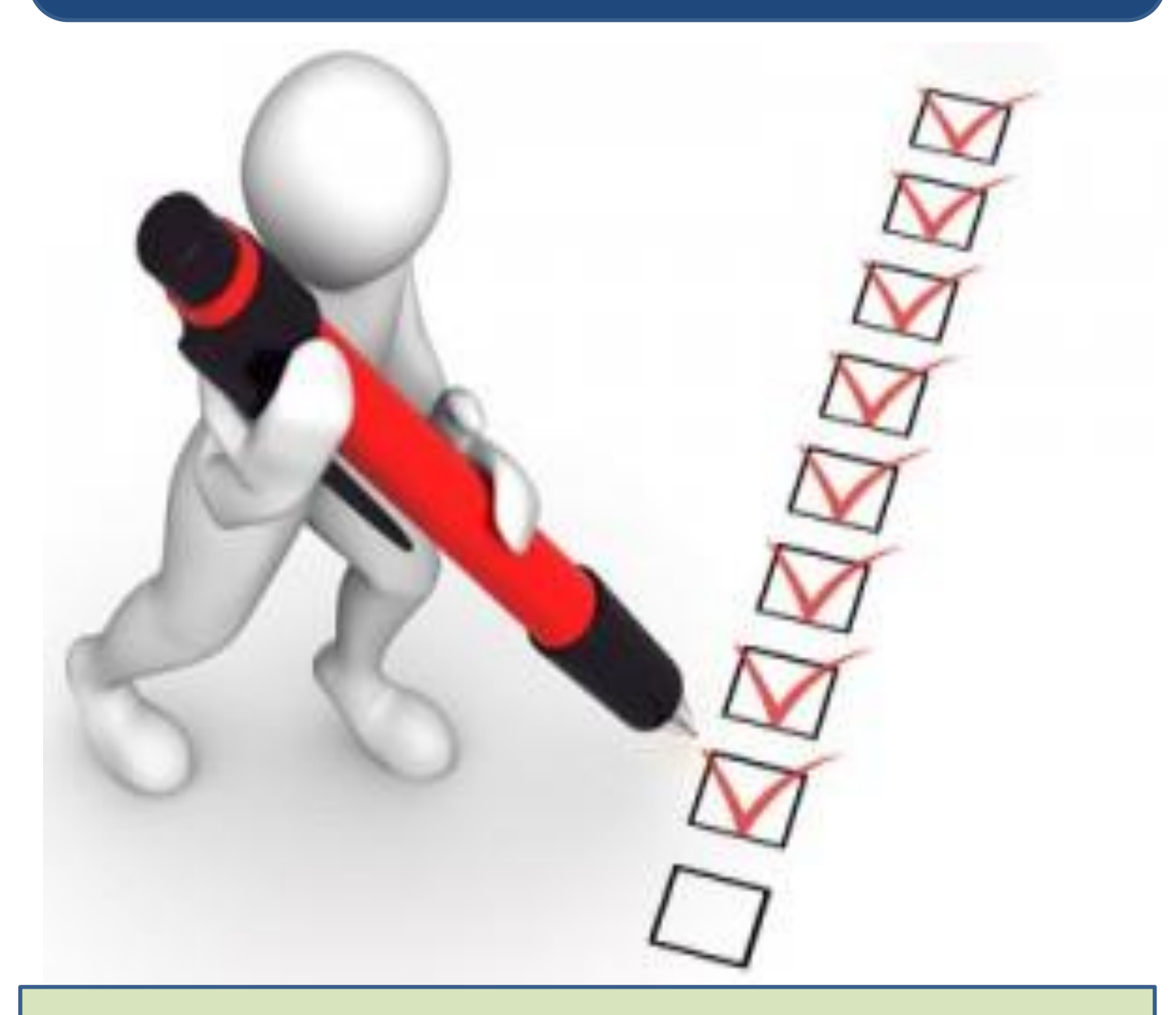

# **User Manual for Scheme**

Unnat Bharat Abhiyan - UBA

## **Table of Contents**

| AQIS Appli | cation                                              | 3  |
|------------|-----------------------------------------------------|----|
| 1.         | AQIS Bank Details                                   | 5  |
| 1.1        | Institute Details                                   | 5  |
| 1.2        | Bank Details                                        | 5  |
| 2.         | UBA - Unnat Bharat Abhiyan                          | 10 |
| 2.1        | AQIS Application Details                            | 15 |
| 2.2        | Budget Recurring                                    | 17 |
| 2.3        | Budget Non- Recurring                               | 18 |
| 2.4        | Academic Credentials of Coordinator / PI/ Applicant | 19 |
| 2.5        | Justification                                       | 22 |
| 2.6        | Credentials of Institution / Department             | 24 |
| 2.7        | Any other tab than mentioned above                  | 26 |
| 2.8        | Validation of Application                           | 27 |

## **AQIS Application**

Login to existing AICTE Portal with the credentials provided by AICTE.

Navigate to AQIS Application Screen by clicking on 'AQIS Application' screen tab.

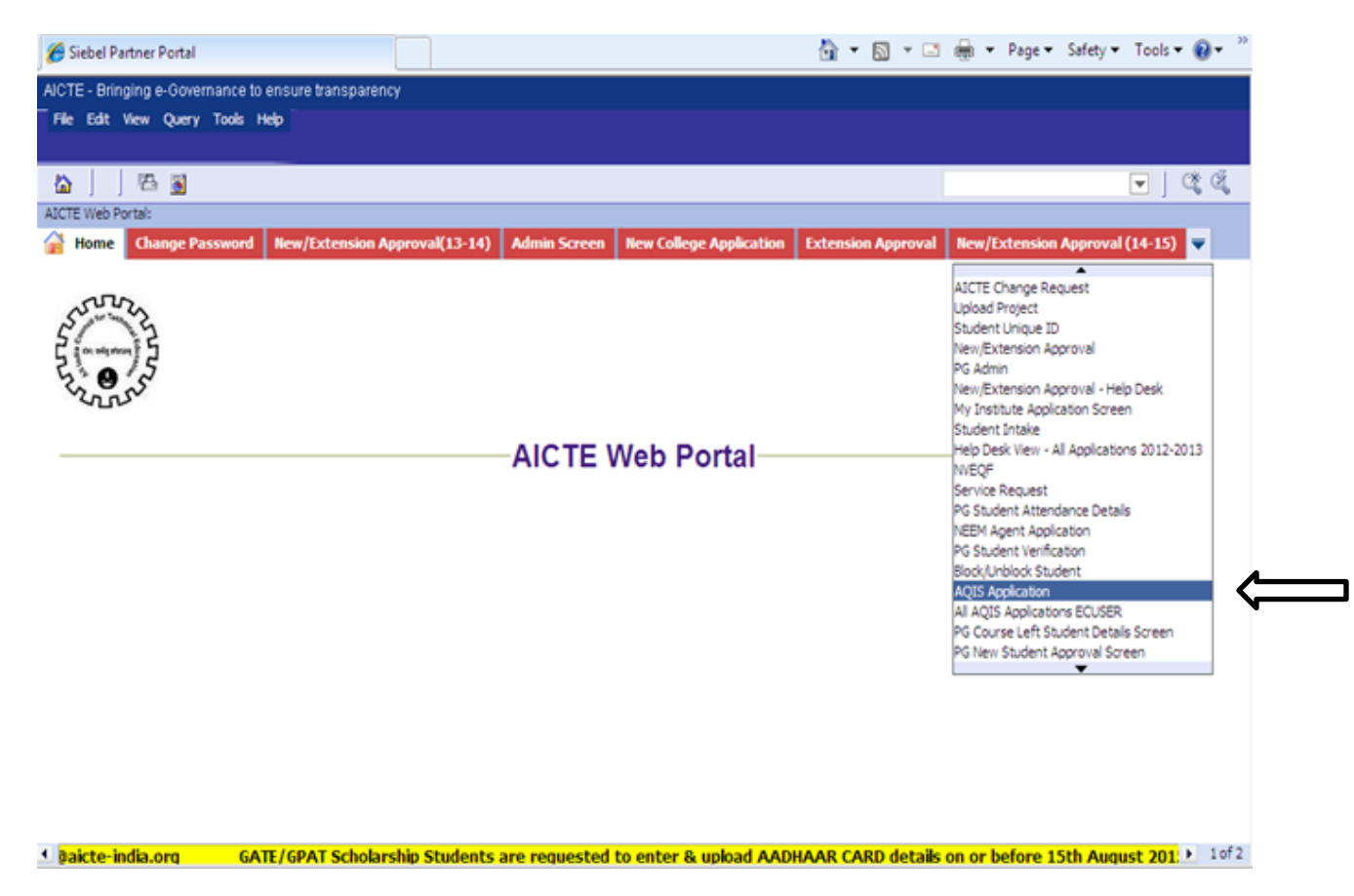

Application id of Academic Year **2016-2017** will appear on the 'AQIS Application-Institute Details' Form

| File Edit View Query Tools He                                                                                                    | 4                         |                                                                     |                         |                                 |                          |  |  |  |  |
|----------------------------------------------------------------------------------------------------|---------------------------|---------------------------------------------------------------------|-------------------------|---------------------------------|--------------------------|--|--|--|--|
|                                                                                                    |                           |                                                                     |                         |                                 | V 0                      |  |  |  |  |
| AICTE AQIS Application:                                                                                                    |                           |                                                                     |                         |                                 |                          |  |  |  |  |
| 🚔 Home Change Password New/Extension Approval(15-16/16-17) - AD New/Extension Approval (14-15) 💦 Student Details 💦 PG Data Entry 🦹 CII Questionnaire CII Admin Screen AQIS Application 🔻 |                           |                                                                     |                         |                                 |                          |  |  |  |  |
|                                                                                                    |                           | ~~~~~~~~~~~~~~~~~~~~~~~~~~~~~~~~~~~~~~                              |                         |                                 | AICTE-AOIS               |  |  |  |  |
| AQIS Application- Instit                                                                                                    | ute Details               |                                                                     |                         | *TO VIEW 12-13/13-14 APPLICATIO | W(CLICK HERE>)   1 of 1* |  |  |  |  |
| Menu - Save Bank De                                                                                                    | tails Confirm Bank Detail |                                                                     |                         |                                 |                          |  |  |  |  |
|                                                                                                    |                           |                                                                     |                         |                                 |                          |  |  |  |  |
| Insitute Details                                                                                                    |                           |                                                                     |                         |                                 |                          |  |  |  |  |
| Current Application Number:*                                                                                                    | 1-2058396111              | Institution Type:*                                                  | Govt aided 🛛 👻          | Cell Number:                    | 1234567890               |  |  |  |  |
| Permanent Institute Id:                                                                                                    |                           | University Managed:                                                 | C Private/Self Financed | FAX number:*                    | 12345678                 |  |  |  |  |
| Academic Year:*                                                                                                    | 2016-2017                 | Percentage Grant received from Government:                          |                         | Land Phone Number:*             | 12345678                 |  |  |  |  |
| Name of the Institute:*                                                                                                    | TEST                      | PAN Number of Institute*:                                           |                         | STD Code:*                      | 22                       |  |  |  |  |
| Address of the Institution:*                                                                                                    | TEST                      | PAN Card issuing Authority with State*:                             |                         | Email Id of Institute*:         |                          |  |  |  |  |
| State/UT:*                                                                                                    | Dehi                      | PAN Card issuing State*:                                            | •                       | Website:*                       | www.dhfj.ci              |  |  |  |  |
| Institute District*:                                                                                                    |                           | PAN Card issuing Date <sup>®</sup> :                                | E .                     |                                 |                          |  |  |  |  |
| Town/City/Village:*                                                                                                    | EAST DELHI                | Reference of Extension of Approval letter<br>for the current year*: |                         |                                 |                          |  |  |  |  |
| Pin:*                                                                                                    | 123456                    |                                                                     |                         |                                 |                          |  |  |  |  |
|                                                                                                    |                           |                                                                     |                         |                                 |                          |  |  |  |  |
|                                                                                                    |                           |                                                                     |                         |                                 |                          |  |  |  |  |
|                                                                                                    |                           |                                                                     |                         |                                 |                          |  |  |  |  |
|                                                                                                    | _                         |                                                                     |                         |                                 | _                        |  |  |  |  |

#### 1. AQIS Bank Details

#### 1.1 Institute Details

Below Institute Details will auto populate in the AQIS Application – Institute Details and will not be editable for the Institute.

- Current Application Number
- Permanent Institute Id
- Academic Year
- Name of the Institute
- Address of the Institute
- State/UT
- Town/City/Village
- Pin
- Institution Type
- Land Phone Number
- STD Code
- Cell Number Cell Number should be of 10 digit
- Fax Number Fax Number should be more than 6 digit
- Website

#### • University Managed - For differentiating Government and Private/Self-Financed Institute-

- 1. If the Institution Type is Government, Central University, Deemed University (Government), University Managed – Govt, Govt. – Aided with percentage grant more than 50 %, then will be considered as Government.
- If the Institution Type is Unaided Private, Deemed University (Private), University Managed Private, or Institute in point 1 with less than 50% grant from government, it will be considered as Private/Self-Financing.

#### Details to be filled by the Institute:

- 1. Institute District
- 2. Percentage Grant received from Government
- 3. PAN Number of the Institute.
- 4. PAN Card Issuing Authority with State
- 5. PAN Card Issuing State
- 6. PAN Card issuing Date Issuing date should be less than current date
- 7. Reference of Extension of Approval letter for the current year
- 8. Email Id of the Institute

#### 1.2 Bank Details

#### Details to be filled by the Institute:

- 1. Name of Bank where Grant from AICTE will be deposited- Select Bank from the drop down list
- 2. Branch Name
- 3. Bank Branch Address
- 4. Name of the Account Holder
- 5. Type of Account-Select Account Type from the drop down
- 6. Account Number Number will be converted to \* while entering Account Number so the user cannot copy the Account Number.
- 7. Re-enter Account Number
- 8. IFSC Code IFSC Code will be converted to \* while entering Code and should be of 11 digit
- 9. Re-enter IFSC Code
- 10. Bank MICR Code
- 11. Bank Code
- 12. Pin Code
- Check the Declaration flag and then click on "Save Bank Details" button.

| AICTE - Bringing e-Governance 1 | to ensure transparency      |                                                                                                    |                         |                           |               |
|---------------------------------|-----------------------------|----------------------------------------------------------------------------------------------------|-------------------------|---------------------------|---------------|
| File Edit View Query Tools      | Help                        |                                                                                                    |                         |                           |               |
|                                 |                             |                                                                                                    |                         |                           |               |
|                                 |                             |                                                                                                    |                         |                           |               |
| Autoric Algus Application:      | New/Extension Approx        | al/13-14) Admin Screen New College Appli                                                                                                    | ation Extension Appr    | ADIS Application          | -             |
| Fig. nome change rus            | new/excension approve       | and to the second second | Cacion Excension Appro  |                           | •             |
| AQIS Application                | titute Details              |                                                                                                    | °TO VIEW 12-13          | /13-14 APPLICATION (CLICK | HERE>)        |
| Menu - Save Bank                | Details 🛛 Confirm Bank Deta |                                                                                                    |                         |                           |               |
| Testiste Details                |                             |                                                                                                    |                         |                           |               |
| Insitute Details                |                             |                                                                                                    |                         |                           |               |
| Current Application Number:*    | 1-1571942674                | Institution Type:*                                                                                                    | Unaided - Private       | Cell Number:              | 1234567890    |
|                                 |                             |                                                                                                    | C Government Funded     |                           | 100.00        |
| Permanent Institute Id:         | 1-133/585501                | University Managed:                                                                                                    | C Private/Self Financed | FAX number:"              | 12345         |
| Academic Year:*                 | 2016-2017 💌                 | Percentage Grant received from Government:                                                                                                    |                         | Land Phone Number:*       | 123456        |
| Name of the Institute:*         | TEST                        | PAN Number of Institute*:                                                                                                    | asdfg12345              | STD Code:*                | 44            |
| Address of the Institution:*    | ABC                         | PAN Card issuing Authority with State*:                                                                                                    | asda                    | Email Id of Institute*:   | abc@gmail.com |
| State/UT:*                      | Maharashtra 🖉               | PAN Card issuing State*:                                                                                                    | ANDHRA PRADESH          | • Website:*               | www.abc.com   |
| Institute District*:            | BULDANA                     | PAN Card issuing Date*:                                                                                                    | 12/11/2013              | 8                         |               |
| Town/City/Village:*             | AMRAVATI                    | Reference of Extension of Approval letter<br>for the current year":                                                                                                    | aadaad                  |                           |               |
| Pin:*                           | 123456                      |                                                                                                    |                         |                           |               |
|                                 |                             |                                                                                                    |                         |                           |               |

- On clicking on "Save Bank Details" button, all the fields will become Read only and Successful message will be shown.
- "Confirm Bank Details" button will be enabled.

| CTE - Bringing a-Dovernance No ensure transportency<br>File Edit View Query Took Hole<br>Contract Actor September<br>Too VIEW L2-LICE Actor September<br>Too VIEW L2-LICE Actor Approval (12-12) Rew/Extension Approval (15-16) - R0 Rew/Extension Approval (12-13) ACIS Apple<br>ACIS Actor September<br>Too VIEW L2-LICE Actor Apple<br>ACIS Apple<br>Actor Confirm Each Details<br>Fiere Confirm Each Details<br>Fiere Confirm Each Details<br>Current Application Number* 1-2172675601<br>Fiere September<br>Current Apple<br>Actor 1 2015-2017<br>The Bank details are saved successfully, kindly click on 'Confirm/Edit<br>Extended Details<br>Current Apple Cations Number* 1-2172675601<br>Fiere Confirm Each Details<br>Current Apple Cations Number* 1-2172675601<br>Fiere Confirm Edit He Institute Act Details (SEL-DU-00151)<br>Fiere Confirm Edit He Institute Inter Details (SEL-DU-00151)<br>Fiere Confirm Edit He Institute Act Details (SEL-DU-00151)<br>Fiere Code*<br>Code*<br>Code*<br>Mediates Details (SEL-DU-00151)<br>Fiere Code*<br>Fiere Code*<br>Fiere Code*<br>Fiere Code*<br>Fiere Code*<br>Fiere Code Institute Part Card Issuing Authority with State*1<br>Fiere Code*<br>Fiere Code*<br>Fie |             |
|----------------------------------------------------------------------------------------------------|-------------|
| Rev Edit Vew Query Took Hele   Rev / Extension Approval (15-16) - 80   Rev / Extension Approval (15-16) - 80   Rev / Extensio                                                                                                    |             |
| CTE AQDS Application       Rew/Extension Approval (15-16) - R0       Rew/Extension Approval (15-16) - R0       Rew/Extension Approval (12-13)       AQIS Apple         NOIS Application       Institute Details       To VIIIW 43-12/13 & APPLICATION(2020 HILE)         AQIS Application       Institute Details       To VIIIW 43-12/13 & APPLICATION(2020 HILE)         Nonce Details       Confirm Bank Details       Sebel         arrent Application Number*       1-21/25/5601       The Bank details are saved successfully, kindly click on 'Confirm'Edd Bank Details' button to confirm'Edd the Institute's Details.       Number         arrent Application Number*       1-21/25/5601       The Bank details are saved successfully, kindly click on 'Confirm'Edd Bank Details', Sebel       Number         arrent Application Number*       1-21/25/5601       The Bank details are saved successfully, kindly click on 'Confirm'Edd Bank Details', Sebel       Number         arrent Application Number*       1-21/25/5601       The Bank details are saved successfully, kindly click on 'Confirm'Edd Bank Details', Sebel       Number         arrent Application Number*       1-21/25/5601       The Bank details are saved successfully, kindly click on 'Confirm'Edd Bank Details', Sebel       Number'         arrent Application*       1-21/25/5601       The Bank details are saved successfully, kindly click on 'Confirm'Edd Bank Details', Sebel       Number'         arrent of the Institute Idd       1016-2017                                                                                                    |             |
| Change Password Rew/Extension Approval (11-12) Rew/Extension Approval (15-16) - 80 Rew/Extension Approval (12-13) AQIS Apple<br>AQIS Applecation Institute Details<br>AQIS Applecation Institute Details<br>arreat Application Number* 1-2172675601<br>arreat Institute Id<br>arreat Institute Id<br>cademic Vear* 2016-2017<br>are of the Institute*<br>SFAFG PAN Card issuing Authority with State*:<br>ACIS Applecation<br>AQIS Applecation<br>AQIS Applecation<br>The Bank details are saved successfully, kindly click on "Confirm!Edit<br>Each Details<br>Confirm Bank Details<br>arreat Application Number*<br>1-2172675601<br>The Bank details are saved successfully, kindly click on "Confirm!Edit<br>Each Details<br>Confirm Bank Details<br>arreat Application Number*<br>1-2172675601<br>ACIS Applecation<br>ACIS Applecation<br>ACIS APPLECATION(CADPLECATION(CADPLECATION(CADPLECATION(CADPLECATION(CADPLECATION(CADPLECATION(CADPLECATION(CADPLECATION(CADPLECATION(CADPLECATION(CADPLECA                                                                                                    | <b>V</b>    |
| Home       Change: Password       Rew/Ester       Approval(11-12)       Rew/Extension Approval(15-16) - 80       Rew/Extension Approval(12-13)       AQIS Apple<br>AVTEX.a         AQIS Apple: ation - Institute Details       To VIEW EXEMPT       To VIEW EXEMPT       To VIEW EXEMPT       Approval(12-13)       AQIS Apple<br>AVTEX.a         Monor Details       Confirm Bank Optails       Sebel       Important Application Numbers*       1-2172675601       Important Details       Important Details       Number       Numbers*       Numbers* <td></td>                                                                                                    |             |
| QDS Application - Institute Details       To VIRM LAMAIA APOLICATION(COX HERE'         Innu *       Confirm Bank Octails         whole Details       Sebel         whole Details       Sebel         whole Details       Sebel         whole Details       The Bank Octails are saved successfully, kindly click on 'Confirm/Edit Bank Details' button to confirm/Edit the Institute's Details.       Number:         reasent Institute Idi       Image: Test       The Bank Details' button to confirm/Edit the Institute's Details.       Number:         edemic Vear:       2015-2017       OK       OK       Code:*       Phone Hamber:*         reasent Institute:       TEST       OK       Code:*       Code:*       Code:*         dress of the Institute:       SFAPG       PAN Card issuing State*:       NUT       Email 1d of Institute*: test@o         inte/UT:*       Utter Pradesh       PAN Card issuing State*:       AVOAMAN AVO NUCOBi       Website:*       Work for the Institute*:         inte/UT:*       BALRAMPUR       PAN Card issuing State*:       AVOAMAN AVO NUCOBi       Website:*       Mont.for         interview District*:       BALRAMPUR       PAN Card issuing State*:       AVOAMAN AVO NUCOBi       Website:*       Mont.for                                                                                                    | ation 👻     |
| Item •       Confirm Bank Details         whole Details       Seebel         introde Details       Image: Seebel         introde Details       Image: Seebel         introd Details       Image: Seebel                                                                                                    | a 🔲 tafte 🖬 |
| Seebel       EX          The Bank details are saved successfully, kindly click on 'Confirm/Edit<br>Bank Details' button to confirm/Edit the Institute's Details.<br>Kindly note that the Institute can apply for the AQIS schemes only when<br>the Institute has confirmed the Bank Details.(SBL-EUL-00151)       Numbers         ndemic Years*       2016-2017       OK       B Phone Humbers*         ress of the Institutes*       TEST       OK       Coder*         freess of the Institution*       SFAPG       PAN Card issuing Authority with State*1       NIT       Email 1d of Institute*         ta/UT1*       Uttar Pradesh       PAN Card issuing State*1       AVDAMAN AVD N2COBJ®       Website*       NVM.fs         tourse District*1       BLRAMPUR       PAN Card issuing Date*1       6/10/2015       Mebsite*       NVM.fs         n/City/Willage*       Indemice of Extension of Approval letter       kyddig       Kaference of Extension of Approval letter       kyddig                                                                                                    |             |
| rreert Application Number* 1-2172675601  The Bank details are saved successfully, kindly click on 'Confirm.'Edit Eank Details' button to confirm.'Edit the Institute's Details. Kindly note that the Institute can apply for the AQIS schemes only when the Institute Has confirmed the Bank Details.'SBL-EAL-00151)  ademic Yean* 2016-2017  ree of the Institutes* TEST  PANI Card issuing Authority with State*: NIT  Email 1d of Institute*: toute District*: BARAMPUR  PANI Card issuing State*: ANDAMANI AND NECOBIE Website*  Note:                                                                                                    |             |
|                                                                                                    |             |
| maneerst Institute Id: Annoly note that the institute Can apply for the Augus schemes only when the Institute Id: Annoly note that the institute Lass confirmed the Bank Details.(SBL-EXL-00151) and been and the Institute has confirmed the Bank Details.(SBL-EXL-00151) and been and the Institute has confirmed the Bank Details.(SBL-EXL-00151) and been and the Institute has confirmed the Bank Details.(SBL-EXL-00151) and been and the Institute has confirmed the Bank Details.(SBL-EXL-00151) and been and the Institute has confirmed the Bank Details.(SBL-EXL-00151) and been and the Institute has confirmed the Bank Details.(SBL-EXL-00151) and the Institute has confirmed the Bank Details.(SBL-EXL-00151) and the Institute has confirmed the Institute has confirmed the Institute has confirmed the Institute has confirmed the Bank Details.(SBL-EXL-00151) and the Institute has confirmed the Institute has confirmed the Institute has confirmed the Institute has confirmed the Institute has confirmed the Institute has confirmed the Institute has confirmed the Institute has confirmed the Institute has confirmed the Institute has confirmed the Institute has confirmed the Institute has confirmed the Instit                                                                                                    |             |
| ndemic Year* 2016-2017<br>TEST OK Coder* Coder* Coder                                                                                                    |             |
| demic Yean*     2015-2017       ne of the Institute*     TEST       Interess of the Institution*     SPAPG       PANI Card issuing Authority with State*1     NLT       Email 1d of Institute*2     test@b       tal/UTr*     Uttar Pradesh       Uttar Pradesh     PANI Card issuing State*1       NUT     Email 1d of Institute*2       totate District*1     BALRAMPUR       Reference of Extension of Approval letter       holding                                                                                                    |             |
| ne of the Institute**     TEST     Coder*       inress of the Institutes**     SFAPG     PAIl Card issuing Authority with State*1     NIT     Email 1d of Institute*2     test@s       in/UT1*     Uttar Prodesh     V     PAIl Card issuing State*1     AVDAMAN AVD NOCOB/V     Website*     mmm.fs       invest District*1     BALRAMPUR     V     PAIl Card issuing Date*1     6/10/2015     Website*     mmm.fs       in/City/Wilage*     Reference of Extension of Approval letter     kjólog     V     V     V                                                                                                    |             |
| Interse of the Institution:*     SFAPG     PAB Card issuing Authority with State*:     NIT     Email 1d of Institute*: test20       in/UT1*     Uttar Pradeth     *     PAB Card issuing State*:     ANDAMAN AND NECOBI®     Website*       inute District*:     BALRANPUR     *     PAB Card issuing Date*:     6(10)/2015     Website*       in/Otty/Wilage*     Reference of Extension of Approval letter     kjóltj                                                                                                    |             |
| te/UT1* Uttar Pradesh 💌 PAN Card issuing State": ANDAMAN AND NOCOBI Websites* www.5<br>oture District": BALRAMPUR W PAN Card issuing Date": 6(10)/2015 8<br>m/Dity/Wilages* Reference of Extension of Approval letter kjd/stj                                                                                                    | st.com      |
| Stude District": BALRANPUR   PAN Card Issuing Date": 6/10/2015  M/City/Villager  Reference of Extension of Approval letter for the current year":  kjddtj                                                                                                    | ph.com      |
| n/City/Village:* Reference of Extension of Approval letter kj50g                                                                                                    |             |
| Tor the current year 1                                                                                                    |             |
|                                                                                                    |             |
|                                                                                                    |             |
|                                                                                                    |             |

- To confirm the bank details entered, kindly click on the button 'Confirm Bank Details' button.
- A message will be shown prompting the Bank Details of the Institute.
- If the bank details are incorrect, click on Cancel button to edit the Bank Details again otherwise Ok to confirm the details.
- Once the 'Ok' button is clicked the Institute details and Bank details will become read only

| C Siebel Partner Portal                                   |                              | G • D ·                                                                                         | · La me · Page         | <ul> <li>Safety • Tools •</li> </ul> | <b>.</b> . |
|-----------------------------------------------------------|------------------------------|-------------------------------------------------------------------------------------------------|------------------------|--------------------------------------|------------|
| UCTE - Bringing e-Oovernance<br>File Edit View Query Tool | to ensure transparen<br>Help | 7                                                                                               |                        |                                      |            |
|                                                           |                              |                                                                                                 | -                      | • •                                  | ્ય         |
| Home Change Passo                                         | word New/Extens              | ion Approval(11-12)   New/Extension Approval (15-16) - 80   New/Extension App                   | proval(12-13) AQ       | IS Application                       |            |
| AQIS Application- Inst                                    | itute Details                | TO VIEW ID IST                                                                                  | 3-14 APPRICATION(CL)   | CHERE->) 1 df 1+                     | •          |
| Henu -                                                    | Confirm Bank                 | Details 1910 Des Devel                                                                          |                        |                                      |            |
| Institute Details                                         |                              |                                                                                                 | 5                      |                                      |            |
|                                                           |                              | Message from webpage                                                                            |                        |                                      | - 11       |
| Current Application Number:*                              | 1-2172675601                 |                                                                                                 | Cell Numbers           |                                      | - 1        |
| Permanent Institute Idi                                   |                              | Kindly confirm that<br>1. Name of Account Holder is 'test'<br>2. Account Number is '1234567890' | FAX numbers*           |                                      |            |
| Academic Years*                                           | 2016-2017                    | 3. IPSC code is 'abcd5678901'<br>4. Email Id of Institute is 'test@test.com'                    | Land Phone Number:*    |                                      |            |
| Name of the Institutes"                                   | TEST                         | 5. Institution Type is "<br>6. Percentage Grants received from Government is "                  | STD Coder*             |                                      |            |
| Address of the Institution.*                              | SPAPG                        | If the given information is correct please press 'OK' else 'Cancel'.                            | Email Id of Institute" | test@test.com                        |            |
| State/UT:*                                                | Uttar Pradesh                | Kindly note that once the user clicks on OK the 'AQB' Application                               | Website:*              | www.fdgh.com                         |            |
| Institute District <sup>4</sup> 1                         | BALRAMPUR                    | institute Details form will become read only.                                                   |                        |                                      |            |
|                                                           |                              |                                                                                                 |                        |                                      |            |
| Town/City/Vilage/*                                        |                              | UN Carte                                                                                        |                        |                                      |            |
| Pini*                                                     |                              |                                                                                                 |                        |                                      |            |

Only after confirming the Bank Details, the **"New"** button will get enable for adding the AQIS Applications.

| 🥖 Siebel Partner Portal                                                                                         |                                                            | 🏠 🕶 🔝 👻 🖃                               | 🖶 🔻 Page          | <ul> <li>✓ Safety ▼ Tools</li> </ul> | • @• »     |
|----------------------------------------------------------------------------------------------------|------------------------------------------------------------|-----------------------------------------|-------------------|--------------------------------------|------------|
| AICTE - Bringing e-Governance to ensure transparency<br>File Edit View Query Tools Help                         |                                                            |                                         |                   |                                      |            |
|                                                                                                    |                                                            |                                         |                   |                                      |            |
|                                                                                                    |                                                            |                                         |                   | <b></b>                              | <u>v</u> v |
| Home Change Password New/Extension Ap                                                                           | proval(11-12) New/Extension Approval (15-16)               | - RO New/Extension Approva              | (12-13) A0I       | S Application 📼                      |            |
|                                                                                                    |                                                            |                                         | ^                 | TCTF-AOIS                            |            |
| This is an Institute level account. This has to be entered of will be used for disbursement of grants by AICTE. | prrectly in consultation with the Finance Officer and Hea  | d of institute. Once entered it will be | come non-editable | e. The same account                  | ^          |
| For any wrong entry in the above data, the concerned Ind                                                        | ividual/Institute will be responsible.I have read the decl | aration and accept it by ticking this c | heckbox.          |                                      |            |
|                                                                                                    |                                                            |                                         |                   |                                      |            |
| All AQIS Application Information   Menu •                                                                       | Delete Save                                                |                                         |                   | No Re                                | ecords     |
| Faculty Id AQIS Application Id Status                                                                           | AQIS Schemes                                               | Title                                   | Surname           | First Name                           | Fat        |
|                                                                                                    | $\mathbf{v}$                                               |                                         |                   |                                      |            |
|                                                                                                    |                                                            |                                         |                   |                                      |            |
|                                                                                                    |                                                            |                                         |                   |                                      |            |
|                                                                                                    |                                                            |                                         |                   |                                      | =          |
|                                                                                                    |                                                            |                                         |                   |                                      |            |
|                                                                                                    |                                                            |                                         |                   |                                      |            |
|                                                                                                    |                                                            |                                         |                   |                                      |            |
|                                                                                                    |                                                            |                                         |                   |                                      |            |
|                                                                                                    |                                                            |                                         |                   |                                      |            |
| AOIS Application Earlier Grants                                                                                 |                                                            |                                         |                   |                                      |            |
|                                                                                                    |                                                            | *AQIS APPLICAT                          | ION DETAILS       | Previous No Records                  | Next       |
| Menu - New Delete Save                                                                                          |                                                            |                                         |                   |                                      |            |
| AQIS Application Id:                                                                                            |                                                            |                                         |                   |                                      |            |
|                                                                                                    |                                                            |                                         |                   |                                      |            |

- After confirming the Bank details, the data entered will become read only.
- "Edit Bank Details" button will get activated.
- Click on "Edit Bank Details" button to edit the Bank details.

| Home Change Passw           | ord New/Extens | ion Approv | a 1-12) New/Extension Approval (15-1                                | 6) - RO New/Extension A                      | IQA (C1-51)lavorqq       | S Application     |
|-----------------------------|----------------|------------|---------------------------------------------------------------------|----------------------------------------------|--------------------------|-------------------|
| AQIS Application- Inst      | itute Details  |            | v                                                                   | *TO VIEW 12-3                                | 3/13-14 APPLICATION(CL)C | K HERE ->) 🔛 10/1 |
| Henu •                      |                | Edit Ba    | nk Details                                                          |                                              |                          |                   |
| nsitute Details             |                |            |                                                                     |                                              |                          |                   |
| urrent Application Numbers* | 1-2172675601   |            | Institution Type:*                                                  |                                              | Cell Numbers             |                   |
| ermanent Institute Idi      |                |            | University Hanapedi                                                 | C Oovernment Fundeel C Private/Self Financed | FAX numbers*             |                   |
| cademic Yean*               | 2016-2017      | Ŧ          | Percentage Grant received from Government:                          |                                              | Land Phone Numbers*      |                   |
| ame of the Institutes*      | TEST           |            | PAN Number of Institute"                                            | 1234567890                                   | STD Coder*               |                   |
| ddress of the Institution:* | SFAFG          |            | PAN Card issuing Authority with State"s                             | NET                                          | Email 1d of Institute"   | test@test.com     |
| ute/UTi*                    | Uttar Pradesh  | -          | PAN Card issuing State":                                            | ANDAMAN AND NECOSI                           | Website:*                | www.fdgh.com      |
| stitute District":          | BARAMPLR       | Ŧ          | PAN Card issuing Date":                                             | 6/10/2015                                    |                          |                   |
| own/City/Villager*          |                |            | Reference of Extension of Approval letter<br>for the current year": | kjdklej                                      |                          |                   |
| m*                          |                |            |                                                                     |                                              |                          |                   |

• Once user clicks on "**Edit Bank Details**" button, the "**New**" button on 'All AQIS Application Information' will be disabled till the user again follows the procedure for Saving and Confirming the Bank details as described above.

#### 2. UBA - Unnat Bharat Abhiyan

- 1. Click on "New" button to create AQIS Application.
- 2. If the Institute is not approved by AICTE, i.e. any of the courses of the institute is not approved then Error Message will be displayed.

| Note: Select AQIS details tab while creating New AQIS Application. |                                                                                 |  |  |  |  |  |  |
|--------------------------------------------------------------------|---------------------------------------------------------------------------------|--|--|--|--|--|--|
| Siebel                                                             | You should have atleast one AICTE Approved Course to Apply for any AQES Scheme. |  |  |  |  |  |  |

- 3. A unique AQIS Application ID will get created.
- 4. Select the UBA-Unnat Bharat Abhiyan as Scheme from the drop down List.
- 5. If the Institute has already applied for UBA- Unnat Bharat Abhiyan then the following error will be displayed.

| Ø  | 👂 Siebel Partner P    | ortal               |                      |                                    |                |                       | 🟠 👻      | 🔊 💌 🚍 🖛 Pa             | age 🗸 Safety 🗸 T  | ools 🔻 🔞 🕶  | >>                                    |
|----|-----------------------|---------------------|----------------------|------------------------------------|----------------|-----------------------|----------|------------------------|-------------------|-------------|---------------------------------------|
| Al | CTE - Bringing e-G    | overnance to ensure | e transparency       |                                    |                |                       |          |                        |                   |             |                                       |
| F  | File Edit View Q      | uery Tools Help     |                      |                                    |                |                       |          |                        |                   |             |                                       |
| 1  |                       | 8                   |                      |                                    |                |                       |          |                        | •                 | -   🔮 🖉     | i i i i i i i i i i i i i i i i i i i |
| AI | CTE AQIS Application  | 1:                  |                      |                                    |                |                       |          |                        |                   |             | -                                     |
| 1  | Home Char             | ige Password        | Siebel               |                                    |                |                       | nsion    | Approval AQIS App      | lication 🔻        |             |                                       |
|    | viir be asea tot aisi | oursement or grane  |                      |                                    |                |                       |          | AICTE.                 | NOTS              | -           |                                       |
| F  | For any wrong entr    | y in the above data | You Canr<br>Scheme.( | not Apply for mo<br>SBL-EXL-00151) | re than One UB | A-Unnat Bharat Abhiya | n titby  | ticking this checkbox. |                   | ×           | ^                                     |
|    | All AQIS Applic       | ation Informat      | i.                   |                                    |                |                       |          | <b></b>                |                   | 1 - 6 of 6  |                                       |
|    | AQIS Applicati        | on Status           |                      |                                    |                | 0                     | K ame    | Father's Name          | MobilePhone #     | Email Add   |                                       |
|    | > 1-2697914495        | New Request         |                      |                                    |                |                       | ······   |                        |                   |             |                                       |
|    | 1-2697914489          | New Request         | UBA-Unnat Bharat A   | 1-2111050503                       | Mr.            | RAO                   | BALAJI   | GOURISHANKAR           | 1236547890        | balaji.g@gr |                                       |
|    | 1-2697908009          | New Request         | MDN-Share and Mer    | 1-2111050503                       | Mr.            | RAO                   | BALAJI   | GOURISHANKAR           | 1236547890        | balaji.g@gr |                                       |
|    | 1-2697853904          | New Request         | TTS-Trainee Teache   |                                    | Ms.            | TEST                  | TEST     | TEST                   | 8974563214        | test@test.( |                                       |
|    | 1-2697838795          | New Request         | ADF-Adjunct Facult   | 1-2685203693                       | Ms.            | TEST                  | TEST     | TEST                   |                   | pi@gmail.cc | Ξ                                     |
|    | 1-2697838789          | New Request         | MDN-Share and Mer    | 1-2594351556                       | Engineer       | TESTENG               | FTESTENG | FN                     |                   | testeng@tt  |                                       |
|    |                       |                     |                      |                                    |                |                       |          |                        |                   |             |                                       |
|    |                       |                     |                      |                                    |                |                       |          |                        |                   |             |                                       |
|    |                       |                     |                      |                                    |                |                       |          |                        |                   | Þ           |                                       |
|    |                       | lication Earlier    | Grants               |                                    |                |                       |          |                        |                   | <u> </u>    |                                       |
| I  | Αγιό Αγγ              |                     | Grancs               |                                    |                |                       | ,        | AQIS APPLICATION DETA  | ILS Previous 1 of | 6 Next      |                                       |
|    | Menu - Ne             | w Delete Sa         | ve                   |                                    |                |                       |          |                        |                   |             |                                       |
|    | AQIS Applic           | ation Id:           | 1-269791449          | 5                                  |                |                       |          |                        |                   |             |                                       |
|    | Status:               |                     | New Request          | -                                  |                |                       |          |                        |                   |             | -                                     |
| •  |                       |                     |                      |                                    |                |                       |          |                        |                   | •           |                                       |

6. If the institute is applying for UBA for the first time then it will be to create a new application. Select the scheme from the drop down list

| 🏉 Siebel Partner Portal                              |                                    |                     | 🟠 🕶 🗟 👻 🚍 🖷                                           | Page 🔻 Safety 🕶     | Tools 🔻 🌘    | • "    |
|------------------------------------------------------|------------------------------------|---------------------|-------------------------------------------------------|---------------------|--------------|--------|
| AICTE - Bringing e-Governance to ensure transparence | ý                                  |                     |                                                       |                     |              |        |
| Hile Edit View Query Loois Help                      |                                    |                     |                                                       |                     |              |        |
| 🟠 🔄 📇 📓 🔄                                            |                                    |                     |                                                       |                     | <b>-</b> ] 🤇 | 4      |
| AICTE AQIS Application:                              |                                    | Causan Name         |                                                       | Application —       |              |        |
| The Home Change P word New/Extensi                   |                                    | i Screen New        |                                                       |                     |              |        |
|                                                      |                                    |                     |                                                       |                     |              | *      |
|                                                      |                                    |                     |                                                       |                     |              | ۰      |
| AQIS Application Earlier Grants                      |                                    |                     |                                                       |                     | 1 of F Next  |        |
| Menu - New Delete Save Validate                      | Application Submit                 |                     |                                                       |                     | TO 5 NEXT    |        |
| New and Submit Button for AQIS Application wi        | ll be enabled only after the Insti | tute Bank Details a | re confirmed at AQIS Application - Institute Details. |                     |              |        |
| While filling the data under the Activities in Bud   | get Estimate Recurring Please s    | ee the scheme spec  | cific guidelines given in the handbook.               |                     |              |        |
| Please click on 'Validate Application' button before | ore clicking on 'Submit' button.   |                     |                                                       |                     |              | E      |
| AQIS Application Id:                                 | 1-2697914519                       |                     |                                                       |                     |              |        |
| Schemes:*                                            | UBA-Unnat Bharat Abhiyan           | •                   | Status:                                               | New Red             | quest 💌      |        |
| Duration:                                            | 2 Years                            |                     |                                                       |                     |              |        |
| AQIS Application Submission Date:                    |                                    |                     |                                                       |                     |              |        |
| Creation Date:                                       |                                    |                     |                                                       |                     |              |        |
| Details of Principal Investigator                    |                                    |                     |                                                       |                     |              |        |
| Faculty Id*:                                         |                                    |                     | MobilePhone #:                                        |                     |              | 1      |
| Title:                                               |                                    |                     | Email Address:                                        |                     |              |        |
| Surname:*                                            |                                    |                     | Date of Joining the Institute:                        |                     | 848          | -      |
|                                                      |                                    |                     | For any applicati                                     | ion related queries | please se 🕨  | 1 of 2 |

- 7. Following fields will auto populate:
  - AQIS Application Id
  - Status
  - Duration
  - Creation Date
- 8. Click on the selection menu icon in **Faculty Id** field to add details of Principal Investigator.
- 9. A Pop up window will open with Faculty details present in Institute for Academic Year "2015-2016".
- 10. Select the 'Faculty Id' from the list.

| 🏉 Siebel Partner Portal                                                                 |         | <b></b>                 |                |                | 🖄 🔻 🗄               | N - 🖃 🖶 -             | Page ▼ Safety ▼ To | iols 🔻 🔞 | • ″    |
|-----------------------------------------------------------------------------------------|---------|-------------------------|----------------|----------------|---------------------|-----------------------|--------------------|----------|--------|
| AICTE - Bringing e-Governance to ensure transparency<br>File Edit View Query Tools Help |         |                         |                |                |                     |                       |                    |          |        |
| 🏠 📄 📇 🗃                                                                                 | _       |                         |                |                |                     |                       |                    | 1 🗳      | ×,     |
| AICTE AQIS Application:                                                                 | 2       | 🏉 http://14.141.28      | .35/?SWECmd=Sh | owPopupFrames& | SWEDIC=1&SWE        | U=/prmportal_enu/s    | t 🗖 🖻 🔀            |          |        |
| Home Change Password New/Extension                                                      | Арр     | Query                   |                |                |                     |                       | 1 - 4 of 4         |          |        |
| AQIS Application   Earlier Grants                                                       |         | Faculty Id $ ightarrow$ | First Name     | Last Name      | AICTE - App         | ointr Appointmen      | t FT/PT            |          |        |
|                                                                                         |         | > 1-2111050503          | BALAJI         | RAO            | Regular             | FT                    |                    | Next     | Í      |
| Menu  Validate Ap                                                                       | plica   | 1-2594351556            | FTESTENG       | TESTENG        | Adhoc               | FT                    |                    |          | Í      |
| New and Submit Button for AQIS Application will b                                       | e ena   | 1-2685203693            | TEST           | TEST           | Regular             | FT                    |                    |          | Í      |
| While filling the data under the Activities in Budget                                   | t Estir | 1-2696819207            | TEST2          | TEST2          | Regular             | FT                    |                    |          | Í      |
| Please click on 'Validate Application' button before                                    | click   |                         |                |                |                     |                       |                    |          | Í      |
| AQIS Application Id: 1-                                                                 | 2697    |                         |                |                |                     |                       |                    |          | ĺ      |
| Schemes:*                                                                               | A-Un    |                         |                |                |                     |                       |                    |          |        |
| Duration                                                                                | Vears   |                         |                |                |                     |                       |                    |          |        |
| AOIS Application Submission Dates                                                       |         |                         |                |                |                     |                       |                    |          | =      |
| Agris Application Subinission Date:                                                     |         |                         |                |                |                     |                       | OK Cancel          |          |        |
| Creation Date:                                                                          |         |                         |                |                |                     |                       |                    |          | Í      |
| Details of Principal Investigator                                                       |         |                         |                |                |                     |                       |                    |          | Í      |
|                                                                                         |         |                         |                |                |                     |                       |                    |          | Í      |
| Faculty Id*:                                                                            |         |                         |                |                | MobilePhone #:      |                       |                    |          | Í.     |
| Title:                                                                                  |         | -                       |                |                | Email Address:      |                       |                    |          | Í      |
| Surname:*                                                                               |         |                         |                |                | Date of Joining the | e Institute:          |                    | 8        |        |
| First Name:*                                                                            |         |                         |                |                | Scale of Pay:       |                       |                    | -        |        |
| Father's Name:                                                                          |         |                         |                |                | Course/Departme     | nt in which Appointme | ent is done:       |          |        |
|                                                                                         |         |                         |                |                |                     |                       |                    |          |        |
| 15.                                                                                     |         |                         |                |                |                     |                       |                    | •        | 2 of 2 |

- 11. After selecting the 'Faculty Id' from the list, below data gets auto-populates as present in the Faculty details tab in New/Extension Approval Screen.
- Title
- Surname
- First Name
- Mother's Name
- Father's Name
- Date of Birth
- Exact Designation
- Appointment Type
- Appointment FT/PT
- Doctorate Degree
- Other Qualification's
- Mobile Phone#
- STD Code
- Landline #
- Fax Phone #
- Email Address
- Date of Joining the Institute

- Scale of Pay
- Course/Department in which appointment is done
- UG Degree
- PG Degree
- Area of Specialization
- Category
- Village
- Religion
- Gender
- State
- PAN No.
- Aadhaar Card (UID)
- 12. Below are the details to be filled by the Institute for the Faculty
- Technical Field of Proposal
- Abstract
- UG Branch
- PG Branch
- Expected Outcome
- Objective
- Aadhaar Card (UID) It should be of length 12

Required Fields:

- Title of Proposal
- Department
- Category
- Village
- Religion
- Gender
- State
- PAN No. It should be of length 10
- 13. Following to be entered by Institute.
- Discipline/Subject Group to be selected from the dropdown.
- Name of Principal
- Category of Principal
- Contact Number of Principal
- Email of Principal
- 14. If the Faculty added is other than Full Time and Regular, an error message will be displayed.

| Ø       | Siebel Partner Por     | tal                  |                 |                     |                   |                         | 🖄 🔻 (            | a - 🗉 🖶 - I           | Page ▼ Safety ▼ .     | Tools 🔻 🔞 👻 🥍 |
|---------|------------------------|----------------------|-----------------|---------------------|-------------------|-------------------------|------------------|-----------------------|-----------------------|---------------|
| AICT    | E - Bringing e-Gove    | ernance to ensure tr | ansparency      |                     |                   |                         |                  |                       |                       |               |
| File    | e Edit View Quer       | y Tools Help         |                 |                     |                   |                         |                  |                       |                       |               |
| <u></u> | · ] ] 📇 🗃              |                      |                 |                     |                   |                         |                  |                       |                       | ▼ ] 🍳 🍕       |
| AICT    | TE AQIS Application:   |                      |                 |                     |                   |                         |                  |                       |                       |               |
| 1 m     | Home Change            | e Password Nev       | w/Extension Ap  | proval(13-14)       | Admin Screen      | New College Applicat    | ion Extension    | Approval AQIS Ap      | plication 🔻           |               |
|         |                        |                      |                 |                     |                   |                         |                  | АТСТИ                 | - 1015                |               |
| De      | claration              |                      |                 |                     |                   |                         |                  |                       |                       |               |
| Thi     | is is an Institute lev | vel account. This ha | s to be enter   |                     |                   |                         |                  | become non-e          | ditable. The same acc | ount          |
| wil     | l be used for disbu    | rsement of grants b  | y AICTE. Siel   | oel                 |                   |                         |                  |                       |                       | 2             |
| For     | r any wrong entry i    | n the above data, th | ne concerned    |                     |                   |                         |                  | is checkbox.          |                       |               |
| A       | AOIS Applicat          | tion Informatio      | Menu            | Only the F          | ull Time and Regu | Ilar or Full Time and F | legular/Approved |                       |                       | 1-5 of 5      |
|         | AOIS Application       | Status               | AOTS Sch        | scheme(Sl           | BL-EXL-00151)     | iniat briatat Abrilyan  |                  | ather's Name          | MobilePhone #         | Email Add     |
|         | 1-2607014510           | New Request          | LIRALION        |                     |                   |                         |                  | i inter s name        | rioblier lione #      | testene @tt   |
| 1       | 1-2697908009           | New Request          | MDN-Shar        |                     |                   |                         |                  |                       | 1236547890            | balaji g@gr   |
|         | 1-2697853904           | New Request          | TTS-Traine      |                     |                   |                         | OK               |                       | 8974563214            | tect@tect.c   |
|         | 1-2607020705           | New Request          | ADE-Adjunct Et  | ault 1-2695202602   | Ma                | TECT                    | TECT             | TEST                  | 0574505214            | ni@email.cc   |
|         | 1-2097838793           | New Request          | ADI -Adjuncti a | Addity 1-2003203093 | Fis.              | TEST                    | TEST             | TL31                  |                       | prognalite    |
|         | 1-269/838/89           | New Request          | MDIN-Share and  | Men 1-2594351556    | Engineer          | TESTENG                 | FIESTENG         | FIN                   |                       | testeng@tt    |
|         |                        |                      |                 |                     |                   |                         |                  |                       |                       |               |
|         |                        |                      |                 |                     |                   |                         |                  |                       |                       |               |
|         |                        |                      |                 |                     |                   |                         |                  |                       |                       |               |
|         |                        |                      |                 |                     |                   |                         |                  |                       |                       |               |
| 1       |                        |                      |                 |                     |                   |                         |                  |                       |                       | <u> </u>      |
|         | AQIS Applic            | ation Earlier Gr     | ants            |                     |                   |                         |                  | AOIS APPLICATION DET  | ATIS                  | (2 2 2        |
|         | •                      |                      |                 |                     |                   |                         |                  | ingle of Falsonion DE | Previous 1            | ors Next      |
| •       |                        |                      |                 |                     |                   | III                     |                  |                       |                       | F.            |
| 4 are   | e requested to e       | nter & upload AAI    | DHAAR CARD de   | tails on or before  | 15th August 201   | 5.                      |                  |                       |                       | ▶ 2 of 2      |

14. If any of the required fields is left blank in 'AQIS Application Details' Tab, error message will be displayed for required fields on click of the 'Validate Application' button.

- a- AQIS Application Details
- b- Budget Recurring
- c- Budget Non Recurring
- d- Academic Credentials of Coordinator
- e- Justification of Project
- f- Credentials of Institute

#### 2.1 AQIS Application Details

1. Navigate to 'AQIS Application Details' tab for UBA Scheme.

|                                                       |                         |                                |                       |                           |                     |                        | - 0                      | $\times$ |
|-------------------------------------------------------|-------------------------|--------------------------------|-----------------------|---------------------------|---------------------|------------------------|--------------------------|----------|
| Attp://14.141.28.35/prmportal_enu/start.sv            | ve?SWECmd 🔎 👻 🙆 S       | iebel Partner Portal           | <                     |                           |                     |                        | ਿੱਟ                      | 7 🔅 🙂    |
| File Edit View Query Tools Help                       |                         |                                |                       |                           |                     |                        |                          | ^        |
|                                                       |                         |                                |                       |                           |                     |                        |                          |          |
| 🚡 📄 📇 🗃                                               |                         |                                |                       |                           |                     |                        |                          | Q Q      |
| AICTE AQIS Application:                               | S                       | CTT 0 11 1 1                   |                       |                           | 17.1. · · ·         |                        |                          |          |
| The Home Change Password Student Details              | PG Data Entry           | CII Questionnaire 💦 A          | ICTE Change Request   | Institute Account No      | ew/Extension Approv |                        |                          |          |
| Date of Sanction of Grant-In-Aid Bill:                | 8                       |                                |                       |                           |                     |                        |                          |          |
| Date of Completion:                                   | 88                      |                                |                       |                           |                     |                        |                          |          |
| Grant Sanctioned under NR:                            |                         |                                |                       |                           |                     |                        |                          |          |
| Grant Sanctioned under R:                             |                         |                                |                       |                           |                     |                        |                          |          |
| Grant Sanctioned as Advance NR - (Y0):                |                         |                                |                       |                           |                     |                        |                          |          |
| Grant Sanctioned as Advance R - (Y0):                 |                         |                                |                       |                           |                     |                        |                          |          |
| Grant Sanction on Completion of Year1 - NR1:          |                         |                                |                       |                           |                     |                        |                          |          |
| Grant Sanction on Completion of Year1 - R1:           |                         |                                |                       |                           |                     |                        |                          |          |
| Grant Sanction on Completion of Year2 - NR2:          |                         |                                |                       |                           |                     |                        |                          |          |
| Grant Sanction o mpletion of Year2 - R2:              |                         |                                |                       |                           |                     |                        |                          |          |
| Grant Sanction R ursement - NR:                       |                         |                                |                       |                           |                     |                        |                          |          |
| Grant Sanction R Jursement - R:                       |                         |                                |                       |                           |                     |                        |                          |          |
| Utilization Certif Received:                          | -                       |                                |                       |                           |                     |                        |                          |          |
| Utilization Certif Receipt Date:                      | 8                       |                                |                       |                           |                     |                        |                          |          |
| AQIS Application details Budget Non                   | Recurring Academic Cred | entials of Coordinator/ PI/ Ap | plicant Justification | Credentials Of Institutio | on / Department Ma  | jor Equipments in Labs | udget Estimates – Others | -        |
|                                                       |                         |                                |                       |                           |                     |                        | 7 0                      | 10+      |
| Menu -                                                |                         |                                |                       |                           |                     |                        |                          | _        |
| Number of NBA Accredited courses in Institute:        |                         |                                | Number of Pub         | lications:                |                     |                        |                          |          |
| Number of Patents:                                    |                         |                                |                       |                           |                     |                        |                          |          |
| <                                                     |                         |                                |                       |                           |                     |                        |                          |          |
| ta on Student Enrollment, Placement & New Initiatives | before downloading EOA. |                                |                       |                           |                     |                        |                          | 20       |
|                                                       |                         |                                |                       |                           |                     |                        | 3:36 PM                  | í.       |
| Ask me anything                                       |                         |                                | <b>L</b> S 🧕 🙆        |                           | <b>W</b>            | M 4 %                  | 🤢 🏪 대× 🍊 12/22/20        | 6 1      |

#### Details to be filled:

- Number of NBA Accredited courses in Institute
- Number of Patents
- Number of Publications

Validations:

1. If any of the required fields is left blank in AQIS Application Details Tab, error message will be displayed for required fields on click of the 'Validate Application' button.

| 🏉 Siebel Partner Portal                                                                 |                              |                                                                          | 🟠 🕶 🔊 🔹                   | 🖃 🖶 🔻 Page 🕶 Safi   | ety 🔻 Tools 👻 🔞 💌 | " |
|-----------------------------------------------------------------------------------------|------------------------------|--------------------------------------------------------------------------|---------------------------|---------------------|-------------------|---|
| AICTE - Bringing e-Governance to ensure transparency<br>File Edit View Query Tools Help |                              |                                                                          |                           |                     |                   |   |
| 🏠 📄 📇 🗃                                                                                 |                              |                                                                          |                           |                     | 🍳 🏹 🔽             |   |
| AICTE AQIS Application:                                                                 |                              |                                                                          |                           |                     |                   |   |
| Ample Change Password New/Extension                                                     | Approval(13-14) Adm          | in Screen New College Applic                                             | ation Extension Approv    | al AQIS Application | ₹                 |   |
|                                                                                         |                              |                                                                          |                           | <b>ΑΤΓΤΕ-ΑΟΙ</b> ς  |                   | * |
|                                                                                         | Siebel                       |                                                                          | 23                        |                     |                   |   |
| AQIS Application Earlier Grants                                                         | Department<br>Department     | t' is required in 'AQIS Application'<br>t'.(SBL-EXL-00151)(SBL-EXL-00151 | tab.Please enter<br>.) Ai | PPLICATION DETAILS  | ious 1 of 5 Next  |   |
| New and Submit Button for AQIS Application will                                         | e                            |                                                                          | OK I                      | Details.            |                   | Ε |
| While filling the data under the Activities in Budge                                    |                              |                                                                          |                           |                     |                   |   |
| Please click on 'Validate Application' button before                                    | clicking on 'Submit' button. |                                                                          |                           |                     |                   |   |
| AQIS Application Id: 1                                                                  | 2697914519                   |                                                                          |                           |                     |                   |   |
| Schemes:* U                                                                             | 8A-Unnat Bharat Abhiyan      |                                                                          | Status:                   | Ne                  | w Request 🔍 💌     |   |
| Duration: 2                                                                             | Years                        |                                                                          |                           |                     |                   |   |
| AQIS Application Submission Date:                                                       |                              |                                                                          |                           |                     |                   |   |
| Creation Date: 2                                                                        | /11/2015                     |                                                                          |                           |                     |                   |   |
| Details of Principal Investigator                                                       |                              |                                                                          |                           |                     |                   |   |
| Faculty Id*: 1                                                                          | 2111050503 🔤                 |                                                                          | MobilePhone #:            | 12                  | 36547890          | Ŧ |
| <ul> <li>are requested to enter &amp; upload AADHAAR CAI</li> </ul>                     | D details on or before 15    | th August 2015.                                                          |                           |                     | ► 2 of            | 2 |

#### 2.2 BudgetRecurring

#### 1. Navigate to 'Budget Recurring' tab for UBA Scheme

| AICTE - Bringing e-Governance to ensure t             | ansparency                               |                                       |                                       |                                 |
|-------------------------------------------------------|------------------------------------------|---------------------------------------|---------------------------------------|---------------------------------|
| File Edit View Query Tools Help                       |                                          |                                       |                                       |                                 |
|                                                       |                                          |                                       |                                       |                                 |
| 🟠 🥶 📄 🔚 🛅                                             |                                          |                                       |                                       |                                 |
| AICTE AQIS Application:                               |                                          |                                       |                                       |                                 |
| 📸 Home 🛛 Change Password 🔹 Institu                    | e Information New/Extension A            | pproval(11-12) Institute Detail       | ls New/Extension Approval(12-13)      | AQIS Application 🤜              |
| Grant Sanction Reimbursement - NR:                    |                                          |                                       |                                       | AICTE-AQIS                      |
| Grant Sanction Reimbursement - R:                     |                                          |                                       |                                       |                                 |
| Utilization Certificate received:                     |                                          | •                                     |                                       |                                 |
| Utilization Date:                                     |                                          | <b>2</b>                              |                                       |                                 |
| AQIS Application details B                            | udget Non-Recurring Academic C           | redentials of Coordinator/ PI/ Applic | cant Justification Budget Recurrin    | g ₹                             |
|                                                       |                                          |                                       |                                       |                                 |
| Budget Recurring                                      | Now Delete Save                          |                                       |                                       | No Record                       |
| Budget Recurring   Menu -                             | New Delete Save                          | F-H                                   | Fallerate for Year Frenche Danners Fr | No Record                       |
| Budget Recurring Menu   Details of the Expenditure    | New Delete Save Estimate for Year 1 (R1) | Estimate for Year 2 (R2)              | Estimate for Year Experts Recomm Ex   | No Record                       |
| Budget Recurring Menu   Details of the Expenditure    | New Delete Save                          | Estimate for Year 2 (R2)              | Estimate for Year Experts Recomm Ex   | No Record<br>perts Recomm Expe  |
| Budget Recurring Menu   Details of the Expenditure    | New Delete Save                          | Estimate for Year 2 (R2)              | Estimate for Year Experts Recomm Ex   | No Record<br>perts Recomm Expe  |
| Budget Recurring Menu   Details of the Expenditure    | New Delete Save                          | Estimate for Year 2 (R2)              | Estimate for Year Experts Recomm Ex   | No Record<br>perts Recomm Exper |
| Budget Recurring Menu -<br>Details of the Expenditure | New Delete Save                          | Estimate for Year 2 (R2)              | Estimate for Year Experts Recomm Ex   | No Recorc<br>perts Recomm Expe  |
| Budget Recurring Menu   Details of the Expenditure    | New Delete Save                          | Estimate for Year 2 (R2)              | Estimate for Year Experts Recomm Ex   | No Recorc<br>perts Recomm Expe  |
| Budget Recurring Menu   Details of the Expenditure    | New Delete Save                          | Estimate for Year 2 (R2)              | Estimate for Year Experts Recomm Ex   | No Recorc<br>perts Recomm Expe  |
| Budget Recurring Menu   Details of the Expenditure    | New Delete Save                          | Estimate for Year 2 (R2)              | Estimate for Year Experts Recomm Ex   | No Recorc                       |
| Budget Recurring Menu   Details of the Expenditure    | New Delete Save                          | Estimate for Year 2 (R2)              | Estimate for Year Experts Recomm Ex   | No Recorc                       |
| Budget Recurring Menu   Details of the Expenditure    | New Delete Save                          | Estimate for Year 2 (R2)              | Estimate for Year Experts Recomm Ex   | No Recorc                       |
| Budget Recurring Menu   Details of the Expenditure    | New Delete Save                          | Estimate for Year 2 (R2)              | Estimate for Year Experts Recomm Ex   | No Recorc                       |
| Budget Recurring Menu<br>Details of the Expenditure   | New Delete Save                          | Estimate for Year 2 (R2)              | Estimate for Year Experts Recomm Ex   | No Recorc                       |

- 2. Click on "New" button to add Budget Non-Recurring Details
- 3. Details to be filled:
- Details of the Expenditure
- Estimate for Year 1 (R1)
- Estimate for Year 2 (R2)
- Estimate for Year 3 (R3)
- 4. Following fields will be read-only:
- Experts Recommendation for Year 1 (R1)
- Experts Recommendation for Year 2 (R2)
- Experts Recommendation for Year 3 (R3)

NOTE: All the fields mentioned above are required

#### 2.3 BudgetNon-Recurring

#### 4. Navigate to 'Budget Non-Recurring' tab for E Scheme

| AIC<br>Fil | TE - Bringii<br>e Edit Vie | ng e-Governanc<br>w Query Tool | e to ensure transpare<br>Is Help | ncy                             |                    |                    |                                 |                               |
|------------|----------------------------|--------------------------------|----------------------------------|---------------------------------|--------------------|--------------------|---------------------------------|-------------------------------|
| AIC        | TE AOIS Add                | lication:                      |                                  |                                 |                    |                    |                                 | V   🥸 (                       |
| <b>^</b>   | Home                       | Institute Inforr               | mation Change Pase               | swow Institute Deta             | ails New/Extension | Approval(11-12)    | New/Extension Approval(12-13)   | AQIS Application <            |
| U          | tilization (               | ertificate Rece                | eived:<br>eipt Date:             |                                 |                    |                    |                                 |                               |
| E          | Budget N                   | AQIS Applicatio                | n details   AQIS Attao           | New Delete Sa                   | n-Recurring Budg   | et Recurring Salaı | ry Expenses   Time and Activity | Programme Details ♥<br>1-1of1 |
| ,          | Proposed<br>test           | l Equipments                   | Specifications<br>test           | Cost per Unit (in Rs)<br>10,000 | Number of Units    | Cost in Rupees     | Justification                   |                               |
|            |                            |                                |                                  |                                 |                    |                    |                                 |                               |
|            |                            |                                |                                  |                                 |                    |                    |                                 |                               |
|            |                            |                                |                                  |                                 |                    |                    |                                 |                               |
|            |                            |                                |                                  |                                 |                    |                    |                                 |                               |

- 5. Click on "New" button to add Budget Non-Recurring Details
- 6. Details to be filled:
- Proposed Equipments
- Specifications
- Cost per Unit (in Rs)
- Number of Units
- Cost in Rupees
- Justification

#### Validations:

Cost in Rupees cannot be greater than [Cost per Unit (in Rs.) \* Number of Units]

**NOTE:** All the fields mentioned above are required

#### 2.4 Academic Credentials of Coordinator / PI/ Applicant

#### 1. Navigate to' Academic Credentials of Coordinator/PI/Applicant' tab for UBA Scheme.

| AIC | TE  | E - Bringing e-Governance   | to ensure trans | parency          |                                        |                                      |                    |
|-----|-----|-----------------------------|-----------------|------------------|----------------------------------------|--------------------------------------|--------------------|
| Fil | le  | Edit View Query Tools       | Help            |                  |                                        |                                      |                    |
|     |     |                             |                 |                  |                                        |                                      |                    |
| 6   | 2   | 🌐 🗍 📇 👸                     |                 |                  |                                        |                                      | <b>.</b>           |
| AIC | TE  | AQIS Application:           |                 |                  |                                        |                                      |                    |
| ñ   | ł   | Home Change Password        | d Institute In  | nformation New/E | Extension Approval(11-12) Institute De | tails New/Extension Approval(12-13)  | AQIS Application 🔫 |
| G   | ra  | nt Sanction Reimburseme     | ent - NK:       |                  |                                        |                                      | AICTE-AQIS         |
|     |     | - L C K P - i - L           |                 |                  |                                        |                                      |                    |
| G   | rd  | int Sanction Reimbursenie   | ent - K         |                  |                                        |                                      |                    |
| U   | til | ization Certificate receive | ed:             |                  |                                        |                                      |                    |
| U   | til | ization Date:               |                 |                  | <b>20</b>                              |                                      |                    |
|     |     | AOIS Application            | details Budge   | et Non-Recurring | Academic Credentials of                | PI/ Applicant Justification =        |                    |
|     |     |                             |                 |                  |                                        |                                      |                    |
|     | Ac  | cademic Credentials         | s of Coordin    | ator/ PI/ Appl   | icant   Menu ▼   New Delete            | Save Query                           | 1 - 1 of           |
|     |     | Parameter/ Criteria         | Yes/No          | Count/Number     | Area of Specialization/Details         | Marks Aw Marks Awarded by the Syster | n Max. Marks       |
|     | >   | PG                          | NO              |                  |                                        | 0                                    | 2                  |
|     |     |                             |                 |                  |                                        |                                      |                    |
|     |     |                             |                 |                  |                                        |                                      |                    |
|     |     |                             |                 |                  |                                        |                                      |                    |
|     |     |                             |                 |                  |                                        |                                      |                    |
|     |     |                             |                 |                  |                                        |                                      |                    |
|     |     |                             |                 |                  |                                        |                                      |                    |
|     |     |                             |                 |                  |                                        |                                      |                    |
|     |     |                             |                 |                  |                                        |                                      |                    |
|     |     |                             |                 |                  |                                        |                                      |                    |
|     | •   |                             |                 |                  |                                        |                                      |                    |
|     |     |                             |                 |                  |                                        |                                      | -                  |

- 2. Click on "New" button to add Record.
- 3. Details to be filled:
- Parameter/Criteria-Select from drop down list and it's a required Field
- Yes/No-select from the drop down
- Count/Number
- Area of Specialization/ Details
- 4. Following fields will be auto populated on click of save button-
- Marks Awarded by the Experts
- Marks Awarded by the System
- Max. Marks

#### Validations:

a) If 'Yes/No' is No then 'Count/Number' and 'Area of Specialization/Details' will be read only fields.

- b) If 'Parameter/Criteria' selected is 'PG', 'PhD' or 'Patents Registered' then 'Area of Specialization/Details' is required field and 'Count/Number' is read only field.
  - c) If 'Parameter/Criteria' selected is 'Total experience including teaching, industrial and research ', 'Number of Publications in last 3 years (National / International journals)' or 'Number of Ph D students guided 'then 'Count/Numbers' is a required field.
- 5. All the 'Parameter/Criteria' are required for the 'Academic Credential of the Coordinator/PI/ Applicant' tab and if any of the 'Parameter/Criteria' is missing then following error message is displayed on click of 'Validate Application' button.

| 🏉 Siebel Partner Portal                                                                                                    |                                                                                                    | 👌 + I                                                                                                    | 🛚 - 🖃 🖶 - P                | age 👻 Safety 👻 Tool      | s <b>• @</b> • " |
|----------------------------------------------------------------------------------------------------|----------------------------------------------------------------------------------------------------|----------------------------------------------------------------------------------------------------|----------------------------|--------------------------|------------------|
| AICTE - Bringing e-Governance to ensure transparen<br>File Edit View Query Tools Help                                                                                                    | a                                                                                                    |                                                                                                    |                            |                          |                  |
| a) ] a s                                                                                                    |                                                                                                    |                                                                                                    |                            | ¥                        | ] 🥸 🍕            |
| Home Change Password Studen                                                                                                    | t Details 🐉 CII Questionnaire 🛛 FD R                                                                                                    | elease Application Details New/Ex                                                                                             | tension Approval           | QIS Application          |                  |
| 1-2697694010 Submitted UBA-Ur                                                                                                    | mat Bharat Abhiyan                                                                                                    | 1-508583325 Mr.                                                                                                    | MISTRY                     | PRITI A                  | VINASH *         |
| AQIS Application Earlier Grants     Menu      AQIS Application Earlier Grants     Menu      Multiplication beau     While filling the data under the Activities in Bu     Please click on 'Validate Application' button beau | Siebel Please enter record for each Coordinator/ PL/ Applicant' dget Estimate Recurring Please see the scheme fore clicking on 'Submit' button. | parameter in 'Academic Credentials of<br>Fab(SBL-EXL-00151)(SBL-EXL-00151)<br>OK<br>specific guidelines given in the handbook | PUICATION DETA<br>Details. | AULS   The source 1 of 5 | Next E           |
| AQIS Application Id:                                                                                                    | 1-2697907524                                                                                                    |                                                                                                    |                            |                          | _                |
| Schemes:*                                                                                                    | UBA-Unnat Bharat Abhiyan                                                                                                    | Status:                                                                                                    |                            | New Request              | <b>T</b>         |
| AOIS Application Submission Date:                                                                                                    | 2 Tears                                                                                                    |                                                                                                    |                            |                          |                  |
| Creation Date:                                                                                                    | 20/11/2015                                                                                                    |                                                                                                    |                            |                          |                  |
| Details of Principal Investigator                                                                                                    | rries please send email to belodeskt Baict                                                                                                    | " Cate/GPAT Schol                                                                                                    | arship Students are r      | requested to enter & a   |                  |

- 6. User can add only 1 record for each parameter in 'Parameter/Criteria' field.
- 7. If the user enters the same 'Parameter/Criteria' more than once, following error message will be displayed on click of 'Save' button.

| AICTE - Bringing e-Governance to ensure transparency  |                                |                                                      |                                |                        |                   |
|-------------------------------------------------------|--------------------------------|------------------------------------------------------|--------------------------------|------------------------|-------------------|
| File Edit View Query Tools Help                       |                                |                                                      |                                |                        |                   |
|                                                       |                                |                                                      |                                |                        |                   |
| 🟠 📄 📇 🗃                                               |                                |                                                      |                                |                        | 👻 ] 🗳 🍕           |
| AICTE AQIS Application:                               |                                |                                                      |                                | _                      |                   |
| Home Change Password New/Extension                    | n Approval(13-14) Admin Screen | New College Applicati                                | on Extension Approva           | AQIS Application 🔻     |                   |
| Grant Sanction on Completion of Feart 1011            |                                |                                                      |                                | ATCTE-AOTS             |                   |
| Grant Sanction on Completion of Year1 - R1:           |                                |                                                      |                                |                        |                   |
| Grant Sanction on Completion of Year2 - NR2:          |                                |                                                      |                                |                        |                   |
| Grant Sanction on Completion of Year2 - R2:           | Siebel                         |                                                      | 23                             |                        |                   |
| Grant Sanction Reimbursement - NR:                    |                                |                                                      |                                |                        |                   |
| Grant Sanction Reimbursement - R:                     | Kindly delete the duplicate    | e record and proceed fur<br>and for same Parameter/( | ther. You cannot<br>Triteria : |                        |                   |
| Utilization Certificate Received:                     | SBL-DAT-00521                  |                                                      |                                |                        |                   |
| Utilization Certificate Receipt Date:                 |                                |                                                      |                                |                        |                   |
|                                                       |                                |                                                      |                                | _                      |                   |
| AQIS Application details Budget N                     |                                |                                                      | OK                             | on 🔽                   |                   |
| Academic Credentials of Coordinator/ P                | t                              | Delete Save Que                                      | y                              |                        | 1 - 6 of 6        |
| Parameter/ Criteria                                   | Yes/No                         | Count/Number                                         | Area of Specializa Marks       | s Awarded t Max. Marks | Marks Awai        |
| > Ph. D.                                              | NO                             |                                                      | 0                              | 4                      |                   |
| Number of Publications in last 3 years (National / In | ternational journals) NO       |                                                      | 0                              | 6                      |                   |
| Patents Registered                                    | NO                             |                                                      | 0                              | 3                      |                   |
| Total experience including teaching, industrial and r | esearch NO                     |                                                      | 1                              | 4                      |                   |
| Ph. D.                                                | NO                             |                                                      | 0                              | 4                      | =                 |
| Number of Ph D students guided                        | NO                             |                                                      | 0                              | 3                      | -                 |
|                                                       |                                |                                                      |                                |                        |                   |
| <                                                     |                                |                                                      |                                |                        |                   |
|                                                       | For any application            | on related queries plea                              | se send email to helpdes       | k1@aicte-india.org     | GATE/GPAT  1 of 2 |

**NOTE:** There should be only one record for each value of 'Parameter/Criteria' field.

#### 2.5 Justification

1. Navigate to 'Justification' tab for UBA Scheme.

| AICTE - Bringing e-Governance to ensure transparency |                                                          |                                     |               |
|------------------------------------------------------|----------------------------------------------------------|-------------------------------------|---------------|
| The car were query toos thep                         |                                                          |                                     |               |
| 🏠 ] 🗄 🗃                                              |                                                          |                                     | 💌 ] 🗳 🍕       |
| AICTE AQIS Application:                              |                                                          |                                     | _             |
| The Change Password New/Extension Appro              | ral(13-14) Admin Screen New College Application          | Extension Approval AQIS Application | ▼             |
| Grant Sanction on Completion of Year2 - R2:          |                                                          |                                     | *             |
| Grant Sanction Reimbursement - NR:                   |                                                          |                                     |               |
| Grant Sanction Reimbursement - R:                    |                                                          |                                     |               |
| Utilization Certificate Received:                    |                                                          |                                     |               |
| Utilization Certificate Receipt Date:                |                                                          |                                     |               |
| AQIS Application details Bui t Non-Rect              | rring Academic Credentials of Coordinator/ PI/ Applicant | Justification 🔻                     |               |
| Justification   Menu -   New 💽 🗾 Save                |                                                          |                                     | 1 - 1 of 1    |
| Parameter/ Criteria                                  | Details                                                  |                                     | Maximum Mark  |
| > Expected Outcomes                                  | tset                                                     |                                     |               |
|                                                      |                                                          |                                     |               |
|                                                      |                                                          |                                     |               |
|                                                      |                                                          |                                     |               |
|                                                      |                                                          |                                     |               |
|                                                      |                                                          |                                     |               |
|                                                      |                                                          |                                     | =             |
|                                                      |                                                          |                                     |               |
|                                                      |                                                          |                                     |               |
| ADHAAR CARD details on or before 15th August 2015    | m                                                        |                                     | ►<br>► 2 of 2 |

- 2. Click on "New" button to add Record.
- 3. Details to be filled:
- Parameter/Criteria-Select from drop down list and it's a required Field.
- Details Required Field.
- 4. Following fields will be auto populated on click of save button-
- Max. Marks –
- Marks Awarded by the Experts

5. All the 'Parameter/Criteria' are required for the 'Justification tab and if any of the 'Parameter/Criteria' is missing then following error message is displayed on click of 'Validate Application' button.

|                                                                                                    |                                                                                                    |                                                            |                | 8                        | (             | - 1   |
|----------------------------------------------------------------------------------------------------|----------------------------------------------------------------------------------------------------|------------------------------------------------------------|----------------|--------------------------|---------------|-------|
| CTE AQIS Application:                                                                                                    |                                                                                                    |                                                            |                |                          |               | - 11  |
| Home Change Password Institu                                                                                                    | ute Information New/Extension Approval(11-12                                                                                                    | Institute Detail                                           | s New/Ext      | ension Approval(12-13)   | AQIS Applicat | on    |
| 1.170/201112 Non-December 1                                                                                                    | B. K. Martin and Martin and Statements.                                                                                                    | 1.1714441307                                               |                | ****                     |               |       |
| 1-1706304013 New Request                                                                                                    | 145 - Iravei Wark Screene                                                                                                    | 1-1774449.307                                              |                | IE21                     | 1621          | -     |
| 1-1706347613 New Request 1                                                                                                    | sis - seminar, symposium, converence and workshop urar                                                                                                    | 1-1779210409                                               | PW.            | SUPSON                   | USPUSP        |       |
| AQLS Appleadon and an and an                                                                                                    |                                                                                                    | matas in "hatification"                                    |                | PLICATION DETAILS        | 5 ( )         | f 10  |
| Menu      Biew Delete Sav                                                                                                    | VO Vali Please enter record for each par                                                                                                    | meter in 'Justification'                                   | Tab(58L-62L-00 | DISI)<br>con - Institute | 54 <b></b> 14 | f 10- |
| Menu  Menu | ve Vali Please enter record for each par<br>cation will es in Budget Estimate Recurring Please see the so<br>utton before clicking on "Submit" button.                                                           | meter in 'Justification'<br>meme specific guide<br>Status: | Tab(58L-D2OC   | PLICATION DETAILS        | New Reg       | f 10- |
| Menu  Menu | Ve Vali<br>cation will Please enter record for each par<br>cation will es in Budget Estimate Recurring Please see the so<br>utton before clicking on "solonit" button.<br>1-1707237027<br>UBA-Umat Bharat Abhyan | meter in 'Justification'<br>meme specific guide<br>Status: | Tab(58L-D2OC   | tion - Institute         | New Reg       | est   |
| Menu  Menu | Ve Vala Please enter record for each par Control will Res in Budget Estimate Recurring Please see the se outton before clicking on "Submit" button.  1-1767237027 UBA-Unit Bharat Abhyan 2 Years                 | meter in "Justification"<br>                               | Tab(581-101-00 | Disi)<br>Con - Institute | New Reg       | f 10  |

- 6. User can add only 1 record for each parameter in 'Parameter/Criteria' field.
- 7. If the user enters the same parameter more than once, following error message will be displayed on click of 'Save' button.

| 1 1 1 1 1 1 1 1 1 1 1 1 1 1 1 1 1 1 1 1                                                                                                    |                                                                                                    | 🖳 🔽        |
|----------------------------------------------------------------------------------------------------|----------------------------------------------------------------------------------------------------|------------|
| AQIS Application:<br>Iome Change Password New/Extens                                                                                                    | on Approval(13-14) Admin Screen New College Application Extension Approval AQIS Application                                                         | -          |
| ant Sanction on Completion of Year1 - R1:<br>ant Sanction on Completion of Year2 - IR2:<br>ant Sanction on Completion of Year2 - R2:<br>ant Sanction Reimbursement - RR:<br>ant Sanction Reimbursement - R:<br>ilization Certificate Received:<br>ilization Certificate Receipt Date:<br>AOIS Application details Budget | Siebel   Kindly delete the duplicate record and proceed further. You cannot create more than one record for same Parameter/Criteria.: SBL-DAT-00521 |            |
| tification   Menu -   New Delet                                                                                                    |                                                                                                    | 1 - 5 of 5 |
| arameter/ Criteria                                                                                                    | Details                                                                                                    | Maximum Ma |
| xpected Outcomes                                                                                                    | test                                                                                                    | 10         |
| ast experience of any such program                                                                                                    | uest test                                                                                                    | 10         |
| rofile of participating Institution                                                                                                    | tect                                                                                                    | 10         |
| xpected Outcomes                                                                                                    | tset                                                                                                    | 10         |
|                                                                                                    |                                                                                                    |            |

**NOTE:** There should be one record for each value of 'Parameter/Criteria'.

#### 2.6 Credentials of Institution / Department

#### 1. Navigate to 'Credentials of Institution / Department' tab for UBA Scheme.

| AICTE - Bringing e-Governance to ensure transparency<br>File Edit View Query Tools Help |                     |                                |                         |                         |                   |
|-----------------------------------------------------------------------------------------|---------------------|--------------------------------|-------------------------|-------------------------|-------------------|
|                                                                                         |                     |                                |                         |                         |                   |
| 🟠 📄 📇 🗃                                                                                 |                     |                                |                         |                         | 🖵 ] 🗳 🍕           |
| AICTE AQIS Application:                                                                 |                     |                                |                         |                         |                   |
| Home Change Password New/Extension Approval(13                                          | -14) Admin Screen   | New College Application        | Extension Approval      | AQIS Application 🔻      |                   |
| Grant Sanction on Completion of Tear 1, INCL.                                           |                     |                                |                         | ATCTE-AOTS              |                   |
| Grant Sanction on Completion of Year1 - R1:                                             |                     |                                |                         |                         |                   |
| Grant Sanction on Completion of Year2 - NR2:                                            |                     |                                |                         |                         |                   |
| Grant Sanction on Completion of Year2 - R2:                                             |                     |                                |                         |                         |                   |
| Grant Sanction Reimbursement - NR:                                                      |                     |                                |                         |                         |                   |
| Grant Sanction Reimbursement - R:                                                       |                     |                                |                         |                         |                   |
| Utilization Certificate Received:                                                       |                     |                                |                         |                         |                   |
| Utilization Certificate Receipt Date:                                                   | 8                   |                                |                         |                         |                   |
|                                                                                         | ₹ <b>J</b>          |                                |                         |                         |                   |
| AQIS Application details Budget Non-Recurring                                           | Academic Credential | s of Coordinator/ PI/ Applicar | Credentials Of Ins      | stitution / Department  | •                 |
| Credentials of Institution / Department   Menu                                          | New Delete Sa       | ve                             |                         |                         | 1 - 2 of 2        |
| Parameter/ Criteria                                                                     | Yes/No Co           | ount/Number Details            | Maximum Marks           | Marks Awarded b Marks / | warded by th      |
| > Number of courses Accredited in the Institute                                         | No                  |                                |                         |                         |                   |
| Consultancy projects completed in last 3 years                                          | No                  |                                | 10                      | 0                       |                   |
|                                                                                         |                     |                                |                         |                         |                   |
|                                                                                         |                     |                                |                         |                         | -                 |
|                                                                                         |                     |                                |                         |                         | =                 |
|                                                                                         |                     |                                |                         |                         |                   |
|                                                                                         |                     |                                |                         |                         |                   |
|                                                                                         |                     |                                |                         |                         |                   |
| ted queries please send email to helpdeskt@aicte.india.org                              | GATE/GPAT Se        | holarshin Students are requ    | ested to enter & unload | AADHAAR CARD details    | n or hefor 1 of 2 |

- 2. Click on "New" button to add Record.
- 3. Details to be filled:
- Parameter/Criteria-Select from drop down list and it's a required Field.
- Yes/No Select from drop down list and it's a required Field.
- Count/Number
- Details
- 4. Following fields will be auto populated on click of save button-
- Marks Awarded by the System
- Maximum Marks
- Marks Awarded by the Experts

#### Validations:

- a) If 'Yes/No' is No then 'Count/Number' and 'Details' fields will be read only fields.
- b) If 'Parameter/Criteria' is 'Number of courses Accredited in the Institute', 'Research projects completed in last 3 years' or 'Consultancy projects completed in last 3 years' and 'Yes/No' is 'Yes' then 'Count/Number' is a required field.

- c) If 'Parameter/Criteria' is 'Type of Institute-Whether selected under TEQIP-I' or 'Type of Institute-Whether selected under TEQIP-II' and 'Yes/No' is 'Yes' then 'Count/Number' is a read only field.
- 4. All the 'Parameter/Criteria' are required for the 'Credential of Institution / Department' tab and if any of the 'Parameter/Criteria' is missing then following error message is displayed on click of 'Validate Application' button.

#### Error image

- 5. User can add only 1 record for each parameter in 'Parameter/Criteria' field.
- 6. If the user enters the same parameter more than once, following error message will be displayed on click of 'Save' button.

|                                                                                                    |                                                                       |                      |                 |                                                  |                        | ▼ ]                                     |
|----------------------------------------------------------------------------------------------------|-----------------------------------------------------------------------|----------------------|-----------------|--------------------------------------------------|------------------------|-----------------------------------------|
| E AQIS Application:                                                                                                    |                                                                       |                      |                 |                                                  |                        |                                         |
| Home Change Password New/Extension                                                                                                    | Approval(13-14) Admin Sci                                             | reen New College     | e Application   | Extension Approv                                 | val AQIS Application   | ▼                                       |
| and Sanction on Completion of real 1 mill.                                                                                                    |                                                                       |                      |                 |                                                  | ATCTE-AOTS             |                                         |
| Grant Sanction on Completion of Year1 - R1:                                                                                                    |                                                                       |                      |                 |                                                  |                        |                                         |
| Frant Sanction on Completion of Year2 - NR2:                                                                                                    |                                                                       |                      |                 |                                                  |                        |                                         |
| irant Sanction on Completion of Year2 - R2:                                                                                                    | Siebel                                                                |                      |                 | 23                                               |                        |                                         |
| Frant Sanction Reimbursement - NR:                                                                                                    |                                                                       |                      |                 |                                                  |                        |                                         |
| Grant Sanction Reimbursement - R:                                                                                                    | Kindly delete the du                                                  | plicate record and p | roceed further. | You cannot                                       |                        |                                         |
| Itilization Certificate Received:                                                                                                    | SBL-DAT-00521                                                         | he record for same P | arameter/Crite  | na.:                                             |                        |                                         |
| Itilization Certificate Receipt Date:                                                                                                    |                                                                       |                      |                 |                                                  |                        |                                         |
| NUMBER OF STREET OF STREET OF STREET OF STREET OF STREET OF STREET OF STREET OF STREET OF STREET OF STREET OF ST                                                                                                    |                                                                       |                      |                 |                                                  |                        |                                         |
| Sunzation Certificate Receipt Date:                                                                                                    |                                                                       |                      |                 |                                                  |                        |                                         |
| AQIS Application details Budget N                                                                                                    |                                                                       |                      |                 | ОК                                               | i Institution / Depart | ment 🔻                                  |
| AQIS Application details Budget N<br>redentials of Institution / Department                                                                                                    |                                                                       | Save                 |                 | ОК                                               | Institution / Depart   | ment ▼<br>1-6 of 6                      |
| AQIS Application details Budget N<br>redentials of Institution / Department                                                                                                    | Yes/No                                                                | Count/Number         | Details         | OK<br>Maximum Ma                                 | Institution / Depart   | tment<br>1 - 6 of 6<br>1arks Awarded by |
| AQIS Application details Budget N<br>redentials of Institution / Department ,<br>Parameter/ Criteria<br>Whether selected under TEQIP-I                                                                                                    | Yes/No                                                                | Count/Number         | Details         | OK<br>Maximum Ma                                 | Institution / Depart   | ment ₹<br>1-6 of 6<br>farks Awarded by  |
| AQIS Application details Budget N redentials of Institution / Department Parameter/ Criteria Whether selected under TEQIP-I Whether selected under TEQIP-I                                                                                                    | Yes/No<br>No                                                          | Count/Number         | Details         | OK<br>Maximum Ma<br>5<br>5                       | Institution / Depart   | ment ▼<br>1-6 of 6<br>1arks Awarded by  |
| AQIS Application details Budget N redentials of Institution / Department Parameter/ Criteria Whether selected under TEQIP-I Whether selected under TEQIP-I Whether selected under TEQIP-II                                                                                            | Yes/No<br>No<br>No                                                    | Count/Number         | Details         | OK<br>Maximum Ma<br>5<br>5<br>5                  | Institution / Depart   | tment ♥<br>1-6 of 6<br>Aarks Awarded by |
| AQIS Application details Budget N redentials of Institution / Department Parameter/ Criteria Whether selected under TEQIP-I Whether selected under TEQIP-I Whether selected under TEQIP-II Research projects completed in last 3 years                                                | No<br>No<br>No<br>No<br>No                                            | Count/Number         | Details         | OK<br>Maximum Ma<br>5<br>5<br>5<br>5             | Institution / Depart   | tment ♥<br>1-6 of 6<br>Marks Awarded by |
| AQIS Application details Budget N redentials of Institution / Department Parameter/ Criteria Whether selected under TEQIP-I Whether selected under TEQIP-II Whether selected under TEQIP-II Research projects completed in last 3 years Number of courses Accredited in the Institute | Yes/No       No       No       No       No       No       No       No | Count/Number         | Details         | OK<br>Maximum Ma<br>5<br>5<br>5<br>5<br>10<br>10 | Institution / Depart   | ment ♥<br>1-6of6<br>Marks Awarded by    |

**NOTE:** There should one record for each value of 'Parameter/Criteria'.

#### 2.7 Any other tab than mentioned above

If user clicks on 'New' button then error message is displayed mentioning the schemes for which the current tab is applicable.

| AICTE - Bringing e-Governance to ensure transparency |                                                  |                                       |
|------------------------------------------------------|--------------------------------------------------|---------------------------------------|
| File Edit View Query Tools Help                      |                                                  |                                       |
|                                                      |                                                  |                                       |
|                                                      |                                                  | v 2 4                                 |
| ALCHE AQLS Application:                              |                                                  |                                       |
| The Home Change Password New/Extension Approva       | (13-14) Admin Screen New College Application Ext |                                       |
| Grant Sanction on Completion of Year2 - NR2:         |                                                  |                                       |
| Grant Sanction on Completion of Year2 - R2:          |                                                  |                                       |
| Grant Sanction Reimbursement - NR:                   | Siebel                                           |                                       |
| Grant Sanction Reimbursement - R:                    |                                                  |                                       |
| Utilization Certificate Received:                    | Attachments is applicable only for Schemes:      |                                       |
| Utilization Certificate Receipt Date:                | 1.TTS-Trainee Teacher Scheme                     |                                       |
| AOIS Application details Budget Non-Recurr           | 2.IVIDIN-IVIArgadarshan(SBL-EXL-00151)           | fication AOIS Attachments T           |
| AOIS Application Attachments                         |                                                  |                                       |
| Agis Application Attachments   Menu V   New          | ОК                                               | No Records                            |
| Document Type Attachment Name Size (In Bytes         | ·                                                |                                       |
|                                                      |                                                  |                                       |
|                                                      |                                                  |                                       |
|                                                      |                                                  |                                       |
|                                                      |                                                  |                                       |
|                                                      |                                                  |                                       |
|                                                      |                                                  |                                       |
|                                                      |                                                  | E                                     |
|                                                      |                                                  |                                       |
|                                                      |                                                  | · · · · · · · · · · · · · · · · · · · |
| 1 August 2015.                                       |                                                  | ▶ 2 of 2                              |

#### 2.8 Validation of Application

- 1. Once the user has filled all the data in the above mentioned tab, user should click on 'Validate Application' button on the 'AQIS Application' tab.
- 2. Once the user clicks on "Validate Application" Button, complete validation of AQIS Application will be done.
- 3. On clicking Validate Application button below operations are performed.

| Siebel Partner Portal                       |                            |                  |                         | 👌 • 🖾 • 🖂 🖶 •                                   | Page 👻 Safety 👻 Tools 👻 🔞 🕶 |
|---------------------------------------------|----------------------------|------------------|-------------------------|-------------------------------------------------|-----------------------------|
| CTE - Bringing e-Governance to ensure trans | parency                    |                  |                         |                                                 |                             |
| ile Edit View Query Tools Help              |                            |                  |                         |                                                 |                             |
|                                             |                            |                  |                         |                                                 |                             |
| CTE AOIS Appleation                         |                            |                  |                         |                                                 | ▼ ] < 0                     |
| Home Change Password 💦 St                   | udent E ds 👔               | CII Questionn    | aire FD Release Ap      | plication Details New/Extension Approval        | AQIS Application            |
|                                             |                            |                  |                         |                                                 | ATCTE. AOTS                 |
| AQIS Application Earler Grant               |                            |                  |                         |                                                 |                             |
|                                             |                            |                  |                         | *AQIS APPLICATION DE                            | TAILS Previous 1 of 6 Next  |
| Menu Valence Va                             | lidate Application         | Submit           |                         |                                                 |                             |
| New and Submit Button for AQIS Applica      | tion will be enabled only  | after the Instit | ute Bank Details are co | firmed at AQIS Application - Institute Details. |                             |
| While filling the data under the Activities | in Budget Estimate Rec     | urring Please so | e the scheme specific g | sidelines given in the handbook.                |                             |
| Please click on 'Validate Application' butt | ton before clicking on 'Su | denit' button.   |                         |                                                 |                             |
| AQIS Application Id:                        | 1-2697907628               |                  |                         |                                                 |                             |
| Schemes:*                                   | UBA-Unnat Bhar             | at Abhiyan       | -                       | Status:                                         | New Request 🛛 💌             |
| Duration:                                   | 2 Years                    |                  |                         |                                                 |                             |
| AQIS Application Submission Date:           |                            |                  |                         |                                                 |                             |
| Creation Date:                              | 20/11/2015                 |                  |                         |                                                 |                             |
| Paralle of Delacional Impactionators        |                            |                  |                         |                                                 |                             |
| Decases or Principles Enversingator         |                            |                  |                         |                                                 |                             |
| Faculty Id":                                | 1-1486750911               | 2                |                         | HobilePhone #:                                  | 9423983127                  |
| Title:                                      | Mr.                        | -                |                         | Email Address:                                  | kumeshi@rediffmail.cor      |
| Sumame:*                                    | KULKARNE                   |                  |                         | Date of Joining the Institute:                  | 30/01/2012                  |
| First Namer*                                | UMESH                      |                  |                         | Scale of Pays                                   | VIth Pay Scale 💌            |
|                                             |                            |                  |                         |                                                 |                             |

4. Following fields will be calculated by system and will be auto-populated.

| AI<br>I | CTE-Brin<br>File Edit                                                                                                    | ging e-Governance to<br>View Query Tools H                                                                                                    | ensure transparency<br>Help                             |                             |                      |                          |                           |   |
|---------|----------------------------------------------------------------------------------------------------|----------------------------------------------------------------------------------------------------|---------------------------------------------------------|-----------------------------|----------------------|--------------------------|---------------------------|---|
|         | h 🕘 🗍                                                                                                    | 1 1 1                                                                                                    |                                                         |                             |                      |                          |                           |   |
| AI      | CTE AQIS A                                                                                                    | application:                                                                                                    |                                                         |                             |                      |                          |                           |   |
| 1       | Home                                                                                                    | Change Password                                                                                                    | Institute Information                                   | New/Extension Approval(11-1 | 2) Institute Details | New/Extension Approval   | I(12-13) AQIS Application | ٦ |
|         | Daymont                                                                                                    | dichursement sched                                                                                                    | ulo                                                     |                             | Accistance           | from Council             | AICTE-AQIS                |   |
|         | Payment                                                                                                    | dispursement sched                                                                                                    | ule                                                     |                             | Assistance           |                          |                           | - |
|         | Limit of Fu                                                                                                    | inding(Rs.):                                                                                                    |                                                         | 5,000,000                   | Total A              | ssistance requested from | the Council (Rs.):        |   |
|         | Total Fund                                                                                                    | Requested:                                                                                                    |                                                         | 3,010,000                   |                      |                          |                           |   |
|         | Grant San<br>Sanctione<br>Sanction E<br>Sanction E<br>Grant San<br>Grant San<br>Grant San<br>Grant San<br>Grant San<br>Grant San | (/Sanctions<br>ctioned:<br>d Amount:<br>Duration Start:<br>Duration End:<br>ction - NR:<br>ction - R:<br>ction on Completion<br>ction on Completion<br>ction Reimbursemen<br>ction Reimbursemen | of Year1 - R1:<br>of Year2 - R2:<br>it - NR:<br>it - R: |                             |                      |                          |                           |   |
|         | Utilization                                                                                                    | Certificate received                                                                                                    | :                                                       | •                           |                      |                          |                           |   |

• Total of amount entered in the ['Cost in Rs.'] field in 'Budget Non – Recurring' and ['Estimate for Year 1 (R1)'+'Estimate for Year 2 (R2)'+' 'Estimate for Year 3 (R3)'] in 'Budget Recurring' is set in the 'Total Fund Requested' field under label 'Payment Disbursement Schedule'.

#### 5. After Successful completion of Validation, a Validation completion message will be displayed.

| AICTE - Bringing e-Governance to ensure transparency                                                                                      |          |
|----------------------------------------------------------------------------------------------------|----------|
| File Edit View Query Tools Help                                                                                                    |          |
|                                                                                                    | -<br>    |
|                                                                                                    | <u> </u> |
| ALCIE A QUS Application:                                                                                                    |          |
| The Home Change Password New/Extension Approval(13-14) Admin Screen New College Application Extension Approval AQIS Application 👻         |          |
| 1.2607838789 New Degreet MDN-Share and Mer. 1.2504351556 Engineer TESTENG ETESTENG EN                                                     |          |
|                                                                                                    |          |
|                                                                                                    |          |
| Siebel                                                                                                    |          |
|                                                                                                    |          |
| Validation for Scheme: 'UBA-Unnat Bharat Abhiyan' is completed                                                                            |          |
| Successfully Tatal End requested is '1255' (SBI -EXI -00151) Tatal End requested is '1255' (SBI -EXI -00151)                              |          |
| AQLS Application Earlier Grants From the requested is 1255 (See the George State States)                                                  |          |
|                                                                                                    | Ξ        |
| OK OK                                                                                                    |          |
| New and submit Button for AQ15 Application will b                                                                                         |          |
| While hilling the data under the Activities in Budget Estimate Recurring Please see the scheme specific guidelines given in the handbook. |          |
| Please dick on Validate Application' button before dicking on Submit' button.                                                             |          |
| AQIS Application Id: 1-2697914519                                                                                                    |          |
| Schemes:* UBA-Unnat Bharat Abhiyan 🔻 Status: New Request 🔻                                                                                |          |
| Duration: 2 Years                                                                                                    |          |
| A015 Application Submission Date:                                                                                                    |          |
| Cupation Date: 20 (11/2015                                                                                                    |          |
|                                                                                                    |          |
| Details of Principal Investigator                                                                                                    | -        |
| 4 m                                                                                                    | Ť        |
| 1 ndia.org GATE/GPAT Scholarship Students are requested to enter & upload AADHAAR CARD details on or before 15th August 2015.             | of 2     |